FY21 Tutorial Supplement for Classroom Validation Requirements Model (CVRM) Online Review

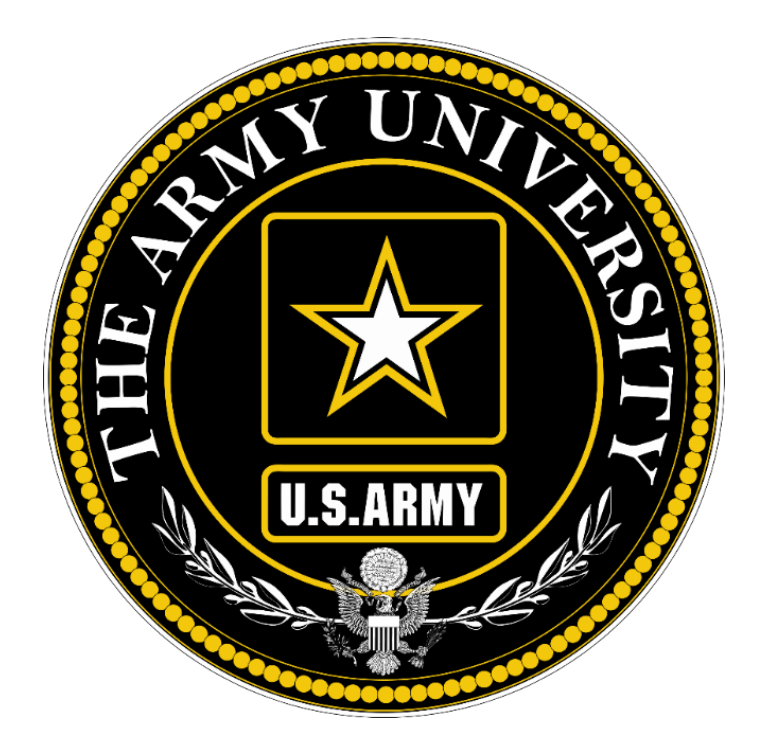

DIRECTORATE FOR LEARNING SYSTEMS ENTERPRISE CLASSROOM PROGRAM January 2021

# Introduction

The purpose of this supplemental tutorial is to provide instruction to view the individual enclave detail chart and tables in the ECP Repository as part of the Classroom Validation Requirements Model (CVRM) Missions Essential Requirements (MER) discussion. For FY21 only the Summary is provided in PowerPoint.

# Logging into the Repository

1. Using a browser on the Army network, navigate to https://ecp.army.mil

2. When you arrive to the EAMS-A CAC Login, select login and enter the ECP Repository. Click "OK" on the entry page.

3. If you do not have an ECP Repository account, EAMS-A directs you to an account request page. Change any incorrect pre-populated data. Provide the reason for access authorization (Classroom Validation Requirements Model) and what School/Center/Site you need access to.

4. If you already have an ECP Repository account, you will see your dashboard.

# Navigate to CVRM Results

- 1. There are two ways to get to the CVRM Results.
  - a. From the CVRM page there is a new link at the bottom of the list titles "Report of CVRM Results"

|  | Home | Reports | Classroom Utilization | CVRM | Prioritization |  |
|--|------|---------|-----------------------|------|----------------|--|
|--|------|---------|-----------------------|------|----------------|--|

### Course-Enclave

<u>Course-Enclave Summary</u> - Summary of Course-Enclave entry. <u>Course-Enclave Report</u> - Report of Course-Enclave.

<u>Course-Enclave Entry</u> - Enter Course-Enclave data.

#### Classroom-Enclave

<u>Classroom-Enclave Summary</u> - Summary of Classroom-Enclave entry. <u>Classroom-Enclave Report</u> - Report of Classroom-Enclave. <u>Classroom-Enclave Entry</u> - Enter Classroom-Enclave data.

### **CVRM Results**

Report of CVRM Results

b. Alternately at the bottom of the CVRM Drop down menu you can select "CVRM Results"

| Home               | Reports               | Classroom Utilization    | <u>CVRM</u> | Prioritizati | on                      |
|--------------------|-----------------------|--------------------------|-------------|--------------|-------------------------|
|                    |                       |                          | Course-Encl | ave          |                         |
| Classroon          | Peports               |                          | Summary     |              |                         |
| Classroon          | n by ATRRS S          | ichool                   | Report      |              |                         |
| Classroon          | n by TRADO            | <u>School</u>            | Entry       |              |                         |
| <u>Classroon</u>   | <u>n by Installat</u> | ion                      | Classroom-  | Enclave      |                         |
| <u>Classroon</u>   | <u>n by Building</u>  | l.                       | Summary     |              |                         |
| Equipment Reports  |                       |                          | Report      |              |                         |
| <u>Search fo</u>   | <u>r equipment</u>    |                          | Entry       |              |                         |
| Classroon          | n Utilization         |                          | CVPMP       |              |                         |
| <u>Utilizatior</u> | <u>n Summary</u> -    | Summary of Classroom     |             |              | utilization percentage. |
| <u>Utilizatior</u> | <u>n Report</u> - Re  | port of Classroom UN     | CVRM Res    | sults        |                         |
| <u>Utilizatior</u> | <u>n Entry</u> - Ente | er Classroom Utilization | n data.     |              |                         |

2. Next select FY21 and click the "Get Results" button.

| Home        | Reports                 | Classroom Utilization   | CVRM | Prioritization |  |
|-------------|-------------------------|-------------------------|------|----------------|--|
|             |                         |                         | _    |                |  |
| Fiscal Year | Fiscal Year<br>Select F | iscal Year 🗸            |      |                |  |
|             | Export C                | VRM/DVRM Results to CSV |      |                |  |

0 enclaves visible.

Get Results

### 3. This will generate the results table for all enclaves your role permits.

| Home F              | Reports                                                                             | Classroom Utilization            | CVRM Prioritiz             | ation                          |                  |              |               |                          |               |
|---------------------|-------------------------------------------------------------------------------------|----------------------------------|----------------------------|--------------------------------|------------------|--------------|---------------|--------------------------|---------------|
|                     |                                                                                     |                                  | POC CVRM Review            |                                |                  |              |               |                          |               |
| Fiscal Year         | iscal Year<br>20                                                                    | ~                                |                            |                                |                  |              |               |                          |               |
|                     | Export C                                                                            | Export CVRM/DVRM Results to CSV. |                            |                                |                  |              |               |                          |               |
| 6                   | Get Results                                                                         |                                  |                            |                                |                  |              |               |                          |               |
| 9 of 9 enclaver vis | t of 9 enclaure visible. 57.66 seconds to generate. 57.65 seconds to generate list. |                                  |                            |                                |                  |              |               |                          |               |
| Enclave Co          | ode                                                                                 | Enclave Title                    | ECP Provided<br>Classrooms | NON-ECP Provided<br>Classrooms | Total Classrooms | Model Earned | CVRM Peak Day | Required Device<br>Count | DVRM Peak Day |
|                     |                                                                                     |                                  |                            |                                |                  |              |               |                          |               |
| AMSLVNG             | 05                                                                                  | AMSC LVN                         | 22                         | 0                              | 22               | 19           | 11 May 2020   | 224                      | 11 May 2020   |
| CGSBELO             | <u>21</u>                                                                           | CGSC ILE BELVOIR                 | 8                          | 0                              | 8                | 4            | 09 Jan 2020   | 64                       | 09 Jan 2020   |
| CGSGOR              | 03                                                                                  | CGSC ILE GORDON                  | 4                          | 0                              | 4                | 4            | 05 Nov 2019   | 64                       | 05 Nov 2019   |
| CGSLEEO             | <u>28</u>                                                                           | CGSC ILE LEE                     | 4                          | 0                              | 4                | 4            | 08 Jan 2020   | 64                       | 08 Jan 2020   |
| CGSLVNO             | 04                                                                                  | SCP LVN                          | 22                         | 0                              | 22               | 23           | 14 Oct 2019   | 222                      | 14 Oct 2019   |
| CGSLVNO             | <u>06</u>                                                                           | CGSC ILE LVN                     | 104                        | 1                              | 105              | 8            | 15 Jun 2020   | 54                       | 15 Jun 2020   |
| CGSRSA1             | 10                                                                                  | CGSC ILE REDSTONE                | 5                          | 0                              | 5                | 5            | 10 Jan 2020   | 64                       | 10 Jan 2020   |
| WHIBENO             | 02                                                                                  | WHINSEC                          | 21                         | 0                              | 21               | 35           | 17 Jun 2020   | 0                        |               |
| VOCRUC              | :09                                                                                 | WOCC                             | 25                         | 0                              | 25               | 27           | 12 Feb 2020   | 624                      | 12 Feb 2020   |

4. The Enclave code for each entry is a link/button that takes you to the details for that specific enclave.

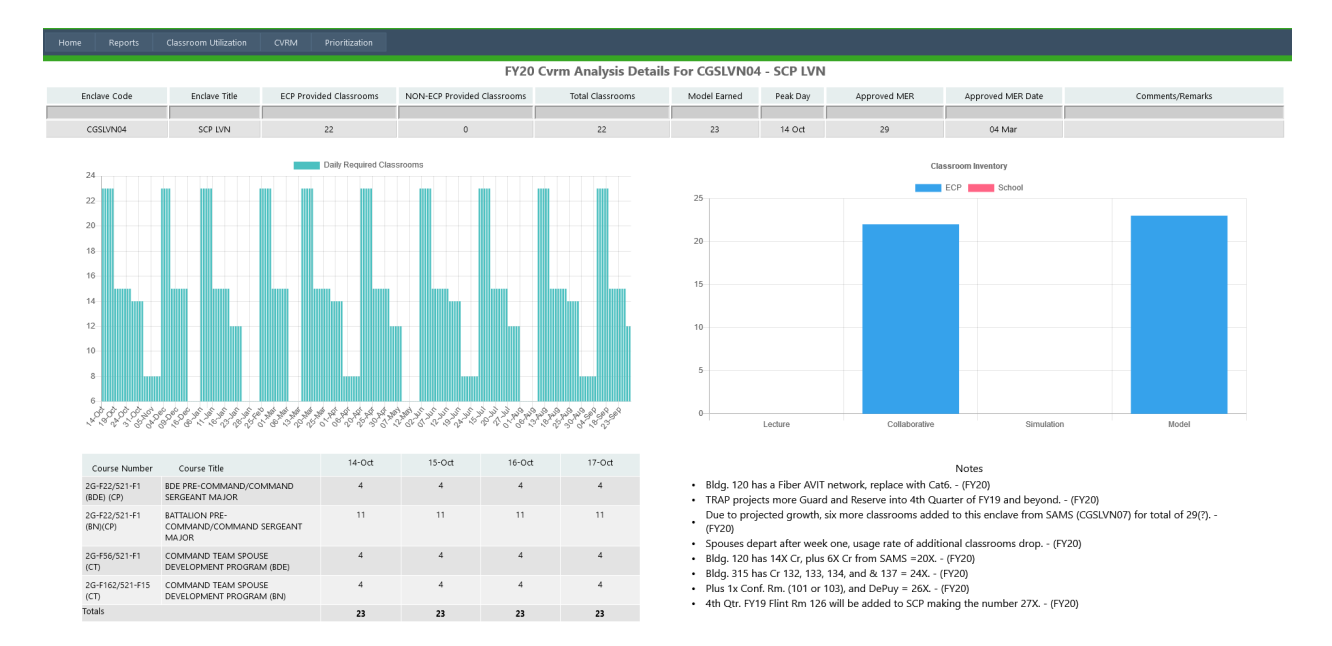

5. This page has all of the classroom information that has been included on the slides in the past, including the notes from last year's CVRM for reference.

NOTE: The Results Table at #3 (above) allows users to expert results to a .csv file; whereas, the Enclave results at #4 does NOT allow users to expert results to a .csv file.